# Istruzioni per presentare la domanda di partecipazione all'Avviso 1-2022 "Nuova Impresa"

#### Il Bando 1-2022 è accessbile tramite autenticazione SPID.

### 1) Accedi con SPID

• Accedi ad https://agora.trentinosviluppo.it e clicca sul pulsante "Bando 1-2022....."

| Accedi al portale Agorà. |  |
|--------------------------|--|
|                          |  |
|                          |  |

• Autenticati con SPID

| blico di Identità Digitale) noch nicht<br>auf die SPID-Website, wo Sie alle<br>n finden. | SPID                                                                                                    |
|------------------------------------------------------------------------------------------|----------------------------------------------------------------------------------------------------|
| blico di Identità Digitale) noch nicht<br>auf die SPID-Website, wo Sie alle<br>n finden. |                                                                                                    |
| auf die SPID-Website, wo Sie alle<br>n finden.                                           |                                                                                                    |
| n finden.                                                                                |                                                                                                    |
|                                                                                          |                                                                                                    |
|                                                                                          |                                                                                                    |
|                                                                                          |                                                                                                    |
|                                                                                          |                                                                                                    |
|                                                                                          |                                                                                                    |
| 8.00 alle ore 17.00                                                                      |                                                                                                    |
| ntità digitale che utilizzi per accedere (es. numero della t                             | tessera sanitaria e data di                                                                                                    |
|                                                                                          |                                                                                                    |
| rodice fincale e un numero di telefono                                                   |                                                                                                    |
| be utilizzi per accedere (es, pumero della tessera sanita)                               | ria e data di scadenza 💧                                                                                                    |
| ne duizzi per accedere (es. numero dena tessera santa                                    | na e data di Scadenza,)                                                                                                    |
|                                                                                          |                                                                                                    |
|                                                                                          |                                                                                                    |
| (ALC) 244                                                                                |                                                                                                    |
| (ALC) 244                                                                                |                                                                                                    |
|                                                                                          | e 8.00 alle ore 17.00<br>Intità digitale che utilizzi per accedere (es. numero della 1<br>codice fiscale e un numero di telefono<br>che utilizzi per accedere (es. numero della tessera sanita |

| SPID                | sp:d                                          | Poste ID NUCKO                                                    |
|---------------------|-----------------------------------------------|-------------------------------------------------------------------|
| iditalia            |                                               |                                                                   |
| IM id               | Richiesta di accesso SPID 2 da                |                                                                   |
| oste ID spid        | Provincia Autonoma di Trento                  |                                                                   |
| SIELTEId            | NOME UTENTE<br>inserisci e-mail               |                                                                   |
| itesa               | PASSWORD                                      |                                                                   |
| lep <u>=d</u> a     | inserisci password                            |                                                                   |
| reba.HTD            | Hai dimenticato il nome utente o la password? | Accedi più rapidamente.<br>Inquadra il OR Code con l'App PostelD. |
| Namirial D          | ANNULLA SI ENTRA CON SPID                     | Il codice è valido per 110 secondi                                |
| nfoCert D           |                                               |                                                                   |
| ggiori informazioni | Non hai ance                                  | ora SPID? Registrati                                              |
| hai SPID?           |                                               |                                                                   |
| rve aiuto?          |                                               |                                                                   |

## 2) Associa il tuo profilo ad una o più aziende

• Devi ora associare il tuo profilo SPID ad una o più aziende: come legale rappresentante/titolare o come delegato (in questo ultimo caso devi anche caricare una delega preparata dal delegante)

| Portale                                                                                                    |  |
|----------------------------------------------------------------------------------------------------|--|
| Dati profilo                                                                                                    |  |
| Nome: XXXXXXX XXXXXXXX                                                                                                    |  |
| Cognome: XXXXXXXX                                                                                                    |  |
| Codice Fiscale: XXXXXXXX                                                                                                    |  |
| eMail: xxxxxxx@xxxxxxxxx                                                                                                    |  |
| Aziende                                                                                                    |  |
| Nessun account di tipo "Azienda" associato.<br>Fare click su "nuova richiesta" per richiedere un account di tipo "Azienda". |  |
|                                                                                                    |  |

| <ul> <li>Titolare/Legale rappresentante</li> <li>Delegato</li> </ul>                                                                                                    |                                                                                                    |                                                                                                    |                                                                                                    |
|----------------------------------------------------------------------------------------------------|----------------------------------------------------------------------------------------------------|----------------------------------------------------------------------------------------------------|----------------------------------------------------------------------------------------------------|
|                                                                                                    |                                                                                                    |                                                                                                    |                                                                                                    |
| Ragione Sociale: (Max 1000 char.)                                                                                                    |                                                                                                    |                                                                                                    | * Nome breve:                                                                                                    |
|                                                                                                    |                                                                                                    |                                                                                                    |                                                                                                    |
| * P.iva:                                                                                                    |                                                                                                    | Numero R.E.A.:                                                                                                    |                                                                                                    |
|                                                                                                    |                                                                                                    |                                                                                                    |                                                                                                    |
| 🕇 eMail azienda:                                                                                                    |                                                                                                    |                                                                                                    |                                                                                                    |
|                                                                                                    |                                                                                                    |                                                                                                    |                                                                                                    |
|                                                                                                    |                                                                                                    |                                                                                                    | * Campi obbligatori o non validi.                                                                                                    |
|                                                                                                    |                                                                                                    |                                                                                                    |                                                                                                    |
| Trentino Sviluppo S.p.a. in qualità di Titolare de<br>limitatamente ai dati da Lei forniti.                                                                                                    | el trattamento. La informa che i Suoi dati per                                                                                                    | rsonali saranno trattati esclusiva                                                                                                    | mente per la gestione delle Sua richiesta di iscrizione e                                                                                                    |
| I dati raccolti saranno trattati esclusivamente p                                                                                                    | per consentire all'interessato la possibilità di                                                                                                    | valutare l'adesione ad uno o più                                                                                                    | bandi o servizi offerti e di ricevere informazioni sui servizi                                                                                                    |
| La base giuridica del trattamento è il consenso                                                                                                    | in base all'art. 6 paragrafo 1 lett.a) del GDPF                                                                                                    | R.                                                                                                    | er gir eventuari obongin unegge.                                                                                                    |
| Regolamento(UE) 2016 / 679 accessibile al seg                                                                                                    | u personali, a visionare l'informativa complet<br>uente link oppure sul sito www.Trentinosvilu                                                                                                    | ia sui trattamento del Suol dati p<br>ippo.it                                                                                                    | ersonan, masciata nei rispetto dell'articolo 13                                                                                                    |
| □ Accetto                                                                                                    |                                                                                                    |                                                                                                    | <i>i</i> ii                                                                                                    |
|                                                                                                    |                                                                                                    |                                                                                                    |                                                                                                    |
|                                                                                                    | Invia n                                                                                                    | ichiesta                                                                                                    |                                                                                                    |
|                                                                                                    |                                                                                                    |                                                                                                    |                                                                                                    |
|                                                                                                    |                                                                                                    |                                                                                                    |                                                                                                    |
|                                                                                                    |                                                                                                    |                                                                                                    |                                                                                                    |
|                                                                                                    |                                                                                                    |                                                                                                    |                                                                                                    |
|                                                                                                    |                                                                                                    |                                                                                                    |                                                                                                    |
|                                                                                                    |                                                                                                    |                                                                                                    |                                                                                                    |
|                                                                                                    |                                                                                                    |                                                                                                    |                                                                                                    |
|                                                                                                    |                                                                                                    |                                                                                                    |                                                                                                    |
| iovo associazione "Azienda"                                                                                                    |                                                                                                    |                                                                                                    |                                                                                                    |
| ovo associazione "Azienda"                                                                                                    |                                                                                                    |                                                                                                    |                                                                                                    |
| ovo associazione "Azienda"<br><sub>qualità di:</sub>                                                                                                    |                                                                                                    |                                                                                                    |                                                                                                    |
| ovo associazione "Azienda"<br>ualità di:<br>Titolare/Legale rappresentante<br>Delegato                                                                                                    |                                                                                                    |                                                                                                    |                                                                                                    |
| IOVO associazione "Azienda"<br>qualità di:<br>Titolare/Legale rappresentante<br>Delegato<br>o delega                                                                                                    | ≭ Delega valida fino al:                                                                                                    | Caricare la documentazi                                                                                                    | one atetstante la deleza da parte del lezale raporesentante                                                                                                    |
| ovo associazione "Azienda"<br>ualità di:<br>Titolarvicegale rappresentante<br>Delegato<br>delega<br>gla Nessun file selezionato.                                                                                                    | * Delega valida fino al:<br>gg / mm / aaaa                                                                                                    | Caricare la documentazi<br>(procura speciale o equi                                                                                                    | one atetstante la delega da parte del legale rappresentante<br>valente).                                                                                                    |
| IOVO ASSOCIAZIONE "AZIENda"<br>qualità di:<br>Triolore/Legale rappresentante<br>Delegato<br>delega<br>oglia Nessun file selezionato.                                                                                                    | <b>≭</b> Delega valida fino al:<br>gg/mm/aaaa                                                                                                    | Caricare la documentazi<br>(procura speciale o equi<br>Conro documenti in form<br>11 to Ma.                                                                                                    | one atetstante la delega da parte del legale rappresentante<br>valente).<br>oto PDF (sconnerizzoii). <b>Ogni documento non deve superare</b>                                                                                                    |
| IOVO ASSOCIAZIONE "AZIENda"<br>qualità di:<br>Triolare/Legale rappresentante<br>Delegato<br>delega<br>ogla Nessun file selezionato.                                                                                                    | <b>★ Delega valida fino al:</b><br>gg / mm / aaaa                                                                                                    | Caricare la documentazio<br>(procura speciale o equino<br>Corico documenti in form<br>1 <b>i to Ma</b> .<br>Ricorda di conservore i ddi                                                                                                    | one atetstante la delega da parte del legale rappresentante<br>valente).<br>oto PDF (sconnerizzoti). <b>Ogni documento non deve superare</b><br>ocumenti allegoti per 5 anni per eventuali controlli successivi.                                                                                                    |
| ovo associazione "Azienda"<br>qualità di:<br>Triolare/Legale rappresentante<br>Delegato<br>delega<br>glia Nessun file selezionato.                                                                                                    | * Delega valida fino al:<br>gg /mm / aaaa                                                                                                    | Caricare la documentazio<br>(procura speciale o equino<br>Corico documenti in form<br>1 <b>10 Ma</b> .<br>Ricorda di conservore i di                                                                                                    | one atetstante la delega da parte del legale rappresentante<br>valenta).<br>ato PDF (sconnerizzati). <b>Ogni documento non deve superare</b><br>ocumenti allegati per 5 anni per eventuali controlli successivi.                                                                                                    |
| ovo associazione "Azienda"<br>qualità di:<br>Triolare/Legale rappresentante<br>Delegato<br>adega<br>gla Nessun file selezionato.                                                                                                    | <b>★ Delega valida fino al:</b><br>gg / mm / aaaa                                                                                                    | Caricare la documentazi<br>(procura speciale o equi<br>Carico documenti in form<br>1 <b>ro Na</b> .<br>Ricorda di conservore i di                                                                                                    | one ateitzante la delega da parte del legale rappresentante<br>valento).<br>ato PDF (sconnerizzati). <b>Ogni documento non deve superare</b><br>ocumenti allegati per 5 anni per eventuali controlli successivi.<br><b>* Nome breve:</b>                                                                                                    |
| IOVO ASSOCIAZIONE "AZIENda"<br>qualità di:<br>Triolare/Legale rappresentante<br>Delegato<br>adega<br>ggla   Nessun file selezionato.                                                                                                    | <b>* Delega valida fino al:</b><br>gg / mm / aaaa                                                                                                    | Caricare la documentazi<br>(procura speciale o equi<br>Carica documenti in form<br>1 r 0 MB.<br>Ricorda di conservore i dei                                                                                                    | one atetizante la delega da parte del legale rappresentante<br>valento).<br>De <i>POP B</i> connerizzati). <b>Ogni documento non deve superore</b><br>ocumenti ollegoti per 5 anni per eventuali controlli successivi.<br><b>* Nome breve:</b>                                                                                                    |
| tovo associazione "Azienda"<br>qualità di:<br>Triolars/Legale rappresentante<br>Delegato<br>a delega<br>gogla<br>Nessun file selezionato.                                                                                                    | <b>* Delega valida fino al:</b><br>gg / mm / aaaa                                                                                                    | Caricare la documentazi<br>(procura speciale o equi<br>carao documenti in form<br><b>1 f 0 AB</b> .<br>Ricordo di conservore i do                                                                                                    | one atetstante la delega da parte del legale rappresentante<br>valente).<br>Le do PCF (connerizzeti). <b>Ogni documento non éve superare</b><br>ocumenti ellegoti per 5 enni per eventueli controlli successivi.<br><b>* Nome breve:</b>                                                                                                    |
| IOVO associazione "Azienda"<br>qualità di:<br>Trolorro Legale rappresentante<br>Delegato<br>delegato<br>ggin Nessun file selezionato.<br>tagione Sociale: (Max 1000 ctur.)<br>- Juva:                                                                                                    | <b>* Delega valida fino al:</b><br>gg / mm / aaaa                                                                                                    | Caricare la documentazi<br>(procura speciale o equi<br>Corca documenti in form<br>i 10 ML<br>Ricorda di Conservore i do<br>Numero R.E.A.:                                                                                                    | one atetstante la delega da parte del legale rappresentante<br>valente).<br>Le do PC (connerizzeti). <b>Ogni documento non deve superare</b><br>ecumenti ellegati per 5 enni per eventueli controlli successivi.<br><b>* Nome breve:</b>                                                                                                    |
| IOVO associazione "Azienda"<br>qualità di:<br>Titolarai:egale rappresentante<br>Delegato<br>delega<br>ggla   Nessun file selezionato.<br>Ragione Sociale: (Mex 1000 cher.)<br>Riva:<br>eMali azienda:                                                                                                    | ★ Delega valida fino al:<br>gg / mm / aaaa                                                                                                    | Caricare la documentazi<br>(procura speciale o equi<br>Corro documenti in form<br>11 0 MB.<br>Ricorda di conservore i do                                                                                                    | one atetstante la delega da parte del legale rappresentante<br>valente).<br>Seute PDF (conneritzati). <b>Ogni documento non deve superare</b><br>ocumenti allegati per 5 anni per eventuali controlli successivi.<br><b>* Nome breve:</b>                                                                                                    |
| IOVO associazione "Azienda"<br>qualità di:<br>Triolare/Legale rappresentante<br>Delegato<br>delega<br>ogle<br>Nessun file selezionato.<br>tagione Sociale: (Mox 1000 drur.)<br>Nra:<br>Mail azienda:                                                                                                    | * Delega valida fino al:<br>gg / mm / aaaa                                                                                                    | Caricare la documentazi<br>(procura speciale o equi<br>Corico documenti in form<br>11 60 MB.<br>Ricorda di conservare i do<br>Numero R.E.A.:                                                                                                    | one atetitante la delega da parte del legale rappresentante<br>valento).<br>oto PDF (sconnerizzati). <b>Ogni documento non deve superare</b><br>occumenti allegati per 5 anni per eventuali controlli successivi.<br>* Nome breve:                                                                                                    |
| IOVO ASSOCIAZIONE "AZIENda"<br>qualità di:<br>Trioluru/Legale rappresentante<br>Delegato<br>delega<br>ogla   Nessun file selezionato.<br>Ragione Sociate: (Mex 1000 chur.)<br>P.i/va:<br>eMail azienda:                                                                                                    | ★ Delega valida fino al:<br>gg / mm / aaaa                                                                                                    | Caricare la documentazi<br>(procura speciale o equi<br>Carica documenti in form<br>1 ro Ma.<br>Ricorda di conservore i do                                                                                                    | one atetstante la dolega da parte del legale rappresentante<br>valento;).<br>uto PDF (sconnerizzati). <b>Ogni documento non deve superare</b><br>cuumenti allegati per 5 anni per eventuali controlli successivi.<br><b>* Nome breve:</b>                                                                                                    |
| In the second second se | <b>*</b> Delega valida fino al:<br>gg / mm / aaaa                                                                                                    | Caricare la documentazi<br>(procura speciale o equin<br>corico documenti in form<br>1 to Ma.<br>Ricorda di conservore i dei<br>Numero R.E.A.:                                                                                                    | one ateitzante la delega da parte del legale rappresentante<br>valento).<br>ato PDF (sconnerizzati). <b>Ogni documento non deve superore</b><br>ocumenti ollegoti per 5 onni per eventuali controlli successivi.<br><b>* Nome breve:</b>                                                                                                    |
| IOVO associazione "Azienda"<br>qualità di:<br>Triblorutogale rappresentante<br>Delegato<br>odega<br>ogli                                                                                                    | * Delega valida fino al:<br>gg / mm / aaaa                                                                                                    | Caricare la documentazi<br>(procura speciale o equi<br>carico documenti in form<br>1 ro NA.<br>Ricorda di conservore i di<br>Numero R.E.A.:                                                                                                    | one atelstante la delega da parte del legale rappresentante<br>valenca.<br>De <i>POP (connerizzati). <b>Ogni documento non deve superare</b><br/>ocumenti allegoti per 5 anni per eventuali controlli successivi.<br/>* Nome breve:<br/>* Compi ateligatori e non vella</i>                                                                                                    |
| IOVO associazione "Azienda" qualità di: Titolaroi.egale rappresentante Delegato o delega Ggla   Nessun file selezionato. Ragione Sociale: (Max 1000 cher.) P.Iva: eMail azienda: Trentino Sviluppo S.p.a. in qualità di Titolare del                                                                                                    | * Delega valida fino al:<br>gg / mm / aaaa                                                                                                    | Caricare la documentazi<br>(procura speciale o equi<br>Corror documenti in form<br>11 0 Ma.<br>Ricorda di conservore i di<br>Numero R.E.A.:                                                                                                    | one atetstante la delega da parte del legale rappresentante<br>valento).<br>en POF (connerizzati). Ogni documento non deve superare<br>coumenti allegati per 5 anni per eventuali controlli successivi.<br>* Nome breve:<br>* Compi adoligatori e non vali<br>amente per la gestione delle Sua richiesta di iscrizione e                                                                                                    |
| INVO ASSOCIAZIONE "AZIENDA"  publicati capie rappresentante Delegato o delega ogla Nessun file selezionato.  Regione Sociale: (Mex 1000 cher.)  Piva:  eMail azienda:  rrentino Sviluppo S.p.a. in qualità di Titolare del mitatamente ai dato da lei fornti.  dati raccoli stanno trattei esclazionamente ap                                                                                                    | * Delega valida fino at:<br>gg / mm / aaaa                                                                                                    | Caricare la documentazi<br>(procura speciale o equi<br>Corica documenti in form<br>1 i 0 MB.<br>Ricorda di conservare i de<br>Numero R.E.A.:                                                                                                    | one atetstante la delega da parte del legale rappresentante<br>valento).<br>uto PDF (sconnerizzell). <b>Ogni documento non dere superare</b><br>ocumenti allegati per 5 anni per eventuali controlli successivi.<br><b>* Nome breve:</b><br>armente per la gestione delle Sua richiesta di iscrizione e<br>bi bando servizi offerti e di ricerere informazioni su servizi                                                                                                    |
| IOVO ASSOCIAZIONE "AZIENDA"  qualità di: Triolony/segie rappresentante Delegato Odelega Ogla Nessun file selezionato.  Ragione Sociale: (Mox 1000 chur.)  P.ivo:  Intentino Sviluppo S.p.a. in qualità di Titolare de Intentino Sviluppo S.p.a. in qualità di Titolare de Intentino Sviluppo S.p.a. in qualità di Titolare de Intentino Sviluppo S.p.a. in qualità di Titolare de Intentino Sviluppo S.p.a. in qualità di Titolare de Intentino Sviluppo S.p.a. in qualità di Titolare de Intentino Sviluppo S.p.a. in qualità di Titolare de Intentino Sviluppo S.p.a. in qualità di Titolare de Intentino Sviluppo S.p.a. in qualità di Titolare de Intentino Sviluppo S.p.a. in qualità di Titolare de Intentino Sviluppo S.p.a. in qualità di Titolare de Intentino Sviluppo S.p.a. in qualità di Titolare de Intentino Sviluppo S.p.a. In qualità di Titolare de Intentino Sviluppo S.p.a. In qualità di Titolare de Intentino Sviluppo S.p.a. In qualità di Titolare de Intentino Sviluppo S.p.a. In qualità di Titolare de Intentino Sviluppo S.p.a. In qualità di Titolare de Intentino Sviluppo S.p.a. In qualità di Titolare de Intentino Sviluppo S.p.a. In qualità di Titolare de Intentino Sviluppo S.p.a. In qualità di Titolare de Intentino Sviluppo S.p.a. In qualità di Titolare de Intentino Sviluppo S.p.a. In qualità di Titolare de Intentino Sviluppo S.p.a. In qualità di Titolare de Intentino Sviluppo S.p.a. In qualità di Titolare de Intentino Sviluppo S.p.a. In qualità di Titolare de Intentino Sviluppo S.p.a. In qualità di Titolare de Intentino Svilupo Svilupo    | * Delega valida fino al:<br>gg / mm / aaaa                                                                                                    | Caricare la documentazi<br>(procura speciale o equi<br>Corico documenti in form<br>1 ro NA.<br>Ricorda di conservore i do<br>Numero R.E.A.:                                                                                                    | one atetstante la delega da parte del legale rappresentante<br>valenzo).<br>uto PDF (sconnerizzati). <b>Ogni documento non deve superare</b><br>scumenti allegati per 5 anni per eventuali controlli successivi.<br><b>* Nome breve:</b><br>amente per la gestione delle Sua richiesta di iscritzione e<br>ti bandi o servizi offerti e di ricevere informazioni sui servizi<br>pii eventuali obblighi di legge.                                                                                          |
| IOVO associazione "Azienda"  qualità di: Titoloro/Legale rappresentante Delegato o delega ogla Nessun file selezionato.  Ragione Sociale: (Mex 1000 chr.)  P.iVa:  eMail azienda:  rrentino Sviluppo S.p.a. in qualità di Titolare dei mitatamente ai dati da Lei fornti. dati raccioli saranno trattati ecolusiamento per como a base giurdica del trattamente à li contento.                                                                                                    | * Delega valida fino al:<br>gg / mm / aaaa                                                                                                    | Caricare la documentazi<br>(procura speciale o equi<br><i>Carica documenti in form</i><br><i>1 to Ba.</i><br><i>Ricarda di conservare i do</i><br><b>Numero R.E.A.</b> :<br>risonali saranno trattati esclusio<br>vialutare fadesione ad uno o pi<br>sando per gestre la richiesta o<br>R. | one ateitzante la delega da parte del legale rappresentante<br>valento).<br>do PDF (sconnerizzati). <b>Ogni documento non deve superare</b><br>scumenti allegati per 5 anni per eventuali controlli successivi.<br><b>* Nome breve:</b><br>amente per la gestione delle Sua richiesta di iscrizione e<br>lo bandi o servizi offerti e di ricevere informazioni sui servizi<br>per sonali, rilasciata nel rispetto dell'articolo 13                                                                        |
| IOVO ASSOCIAZIONE "AZIENDA"  putità di: Trolorito (agle rappresentante Delegato Gola, Nessun file selezionato.  Ragione Sociate: (Nex 1000 ctur.)  Puiva:  eMail azienda:  rerestros Sviluppo S.p.a. in qualità, di Titolare de impattamente a del da la formit.  data raccotti sanno trattati esclusionanto pi comenso a base giurica del trattamento à l'ongenero a base giurica del trattamento à l'ongenero a base giurica del trattamento à l'ongenero                                                                                                    | * Delega valida fino al:<br>gg / mm / aaaa<br>gg / mm / aaaa                                                                                                    | Caricare la documentazi<br>(procura speciale o equi<br>corio documenti in form<br>1 to Ma.<br>Ricorda di conservore i dei<br>Numero R.E.A.:                                                                                                    | one ateitzante la delega da parte del legale rappresentante<br>vulento<br>De <i>POP (connentzati). Ogni documento non deve superare</i><br>ocumenti allegati per 5 anni per eventuali controlli successivi.<br>* Nome breve:<br>* Nome breve:<br>amente per la gestione delle Sua richiesta di isorizione e<br>lù bandi o senvizi offerti e di ricovere informazioni sui servizi<br>per gli eventuali obbighi di legge.<br>personali, rilasciata nel rispetto dell'articolo 13                            |
| IOVO associazione "Azienda"  putità di:  Titolario (segle rappresentante Delegato Ggla Nessun file selezionato.  Ragione Sociale: (Max 1000 dwr.)  Regione Sociale: (Max 1000 dwr.)  Pivea:  eMail azienda:  rrentino Sviluppo S.g.a. in qualità di Titolare dei mintatinente ai dati da Lei fornti. dati accioni stanto instatti enclosionemente pi le opportunità di Threntino Sviluppo sa samo Titolare La invita prima di conferiere ISuo dei ggionemento (21 Serio (47 Serio cestable al segle Calcolare)  Calcetto                                                                                                    | * Delega valida fino al:<br>gg / mm / aaaa<br>gg / mm / aaaa                                                                                                    | Caricare la documentazi<br>(procura speciale o equi<br><i>Corica documenti in form</i><br>11 0 Ma.<br>Ricorda di conservore i di<br>Numero R.E.A.:                                                                                                    | one atetstante la delega da parte del legale rappresentante<br>valencio.<br>W PCP (connerizzati). <b>Ogni documento non deve superare</b><br>xcumenti ellegoti per 5 onni per eventuali controlli successivi.<br>* Nome breve:<br>* Compl obbiggiori e non vella<br>second delle Sua richiesta di iscrizione e<br>ti bandi sonto i offerit e di ricovere informazioni sui servici<br>per gli eventuali obbilghi di legge.<br>personali, rilasciata nel rispetto dell'articolo 13                          |
| Invo associazione "Azienda"  pulta di:  Tolaro: egale rappresentante Delegato o delega  ggia Nessun file selezionato.  Regione Sociale: (Mex 1000 cher.)  Pure:  extrait azienda:  rrentino Sviluppo S.p.a. in qualità di Titolare del mitatamente ai dato la el fornti. del raccito stanno trattei esclusionamente pi le opportunità di Territto Sviluppo S.aximente ai dato la ese giuricio del trattamente di consenso Titolare La invita prima di conferire i Suoi dati gapamento(UE) 2016 / 678 accessibile al segu                                                                                                    | * Delega valida fino at:<br>gg / mm / aaaa<br>i gg / mm / aaaa<br>i trattamento, La informa che i Suoi dati pe<br>er consentire all'interessato la possibilità di<br>conservati per il tempo strettamente nece<br>i masa all'ar. 6 paragrafo i tetta, dei GOP<br>personali, a visionare înformativa comple<br>ente link oppure sul sito www.Trentinovvili | Caricare la documentazi<br>(procura speciale o equi<br>Coirci documenti in form<br>1 i 0 MB.<br>Ricorda di conservare i de<br>Numero R.E.A:                                                                                                    | one atetizante la delega da parte del legale rappresentante<br>valento).<br><i>uto PDF (sconneritzati). Ogni documento non deve superare</i><br><i>cournenti allegat per 5 anni per eventuali controlli successis</i> .<br><b>* Nome breve:</b><br><b>* Nome breve:</b><br>amente per la gestione delle Sua richiesta di iscrizione e<br>tà blandi o servizi offerti e di ricevere informazioni sui servizi<br>per gli eventuali obbighi di legge.<br>personali, rilasciata nel rispetto dell'articolo 13 |

- 3) Iscriviti all'Avviso 1-2022 Nuova impresa
  - Primo passaggio: iscriviti cliccando sull'omonimo pulsante

| Aziende associate         Gestione delle proprie aziende, necessarie alla sottomissione dei bandi dedicati alle persone giuridiche. |                      |                    |                 |          |  |
|----------------------------------------------------------------------------------------------------|----------------------|--------------------|-----------------|----------|--|
| ✓ (0)<br>In corso                                                                                                    | + (1)<br>Disponibili | 📁 (0)<br>In attesa | (0)<br>Conclusi | i≣ Lista |  |
| Tutte le aree                                                                                                    |                      | ~ Ricerca          |                 |          |  |
|                                                                                                    |                      |                    |                 |          |  |
| Rando Nuciro Imperano                                                                                                    |                      |                    |                 |          |  |

• Secondo passaggio: premi sul pulsante "Accedi"

Iscriviti 🕂

|                           | ORIALE                               |                                             |                          |         |
|---------------------------|--------------------------------------|---------------------------------------------|--------------------------|---------|
| Portale<br>CATALOGO BANDI |                                      |                                             |                          |         |
| Aziende associate         | Gestione delle proprie aziende, nece | ssarie alla sottomissione dei bandi dedicat | alle persone giuridiche. |         |
| ✓ (1)<br>In corso         | + (0)<br>Disponibili                 | )in attesa                                  | Conclusi                 | I Lista |
| Tutto la pres             |                                      |                                             |                          |         |
| Bandi Autorizz            | ati                                  | ← Ricerca                                   |                          |         |
| Bandi Autorizz            | ati                                  | - Ricerca                                   |                          |         |
| Bandi Autorizz            | ati<br>esa                           | - Ricerca                                   |                          |         |

## 4) Compila il bando

Inizia

• Nella scheda Bandi disponibili, clicca su "Partecipa al Bando"

|                | Bandi disponibili                                                                                                    |
|----------------|----------------------------------------------------------------------------------------------------|
| "Sostegn       | o all'avvio di nuove imprese per soggetti in particolare condizione di svantaggio CONTRIBUTI PER                            |
| FAVORIRI       | E L'AVVIO DI NUOVE IMPRESE IN PROVINCIA DI TRENTO" AVVISO N. 1 2022 🎞                                                       |
| ll presen      | te Avviso stabilisce le disposizioni per la concessione di aiuti alle piccole imprese di nuova costituzione promoss         |
| <b>neoimpr</b> | <b>'enditori</b> , anche a partecipazione femminile o giovanile, in attuazione degli artt. 8 e 24 quater della legge provin |
| dicembre       | e 1999, n. 6.                                                                                                    |
| Nello spe      | ccifico, l'Avviso in oggetto propone di finanziare i costi di avviamento sostenuti da neoimprenditori quali giovani,        |
| soggetti :     | svantaggiati, per la nascita di nuove imprese, favorendo altresì gli acquisti di beni e servizi avvenuti sul territorio     |
| creando        | così ricadute sul territorio provinciale.I contributi di cui al presente Avviso sono concessi in regime de minimis a        |

• Seleziona la categoria di interesse e clicca sul pulsante "AVANTI"

|                                                                                                    | BANDO "SOSTEGNO ALL'AVVIO DI NUOVE IMPRESE PER SOGGETTI IN PARTICOLARE<br>CONDI"                                                                                                    |
|----------------------------------------------------------------------------------------------------|----------------------------------------------------------------------------------------------------|
|                                                                                                    | Validità: 27/04/22 ore 21:46 - 28/07/22 ore 15:00                                                                                                    |
|                                                                                                    | PARTECIPA COME                                                                                                    |
|                                                                                                    | Selezionare un tipo di pantecipante:                                                                                                    |
| A                                                                                                    | Imprenditoria femminile e giovanile     Imprenditoria femminile e giovanile     Imprenditoria femminile e giovanile     Imprenditoria femminile e giovanile     Imprenditoria femminile e giovanile                                                                                                    |
|                                                                                                    | Avanti                                                                                                    |
|                                                                                                    | DOCUMENTI ALLEGATI                                                                                                    |
|                                                                                                    | DGP 593_2022 Avideo 1,2022-Avideo 1,2022-Avideo 1,2022-pdf     Deltaria 553     Deltage Avideo 1-2022 comprised x022-pdf     Deltage Avideo 1-2022 comprised x022-pdf                                                                                                    |
|                                                                                                    | Deleja in caso di delegato B Bulhess Plan Agonz, Avrias, 1-3022.Atax Bulhess Plan Agonz, Avrias, 1-3022.Atax Bulhess plan Delejato Plan Delejato Plan Deleja |
|                                                                                                    | Listai Stampa bozza vuota Salva in bozza Sottometti definitiv                                                                                                    |
| BANDO ""<br>CONDI"<br>Validità: 27                                                                                                    | Lista Stampa bozza vuota Salva in bozza Sottometti definiti<br>SOSTEGNO ALL'AVVIO DI NUOVE IMPRESE PER SOGGETTI IN PARTICOLARE                                                                                                    |
| BANDO ""<br>CONDI"<br>Validità: 27                                                                                                    | Lista Stampa bozza vuota Salva in bozza Sottometti definiti<br>SOSTEGNO ALL'AVVIO DI NUOVE IMPRESE PER SOGGETTI IN PARTICOLARE<br>//04/22 ore 21:46 - 28/07/22 ore 15:00                                                                                                    |
| BANDO ""<br>CONDI"<br>Validità: 27                                                                                                    | Lista Stampa bozza vuota Salva in bozza Sottometti definiti<br>SOSTEGNO ALL'AVVIO DI NUOVE IMPRESE PER SOGGETTI IN PARTICOLARE<br>//04/22 ore 21:46 - 28/07/22 ore 15:00<br>IENTI ALLEGATI                                                                                                    |
| BANDO ""<br>CONDI"<br>Validità: 27<br>DOCUM<br>Delbera<br>Delbera<br>Delega in                                                                                                    | Lista Stampa bozza vuota Salva in bozza Sottometti definiti<br>SOSTEGNO ALL'AVVIO DI NUOVE IMPRESE PER SOGGETTI IN PARTICOLARE<br>/04/22 ore 21:46 - 28/07/22 ore 15:00<br>IENTI ALLEGATI<br>1_2022 Avviso 1_2022-Nuova impresa 2022.pdf<br>553<br>Wviso 1_2022-Nuova impresa 2022.pdf                                                                                                    |
| BANDO ""<br>CONDI"<br>Validità: 27<br>DOCUM<br>Delbera<br>Delega<br>Delega<br>Delega<br>Delega<br>Delega<br>Susines                                                                                                    | Lista Stampa bozza vuota Salva in bozza Sottometti definiti<br>SOSTEGNO ALL'AVVIO DI NUOVE IMPRESE PER SOGGETTI IN PARTICOLARE<br>//04/22 ore 21:46 - 28/07/22 ore 15:00<br>TENTI ALLEGATI<br>8_2022 Avviso 1_2022-Nuova impresa 2022.pdf<br>93<br>2<br>Elenti ALLEGATI<br>8_2022 Avviso 1_2022-Nuova impresa 2022.pdf<br>93<br>2<br>Elenti ALLEGATI<br>8_2022 Avviso 1_2022-Nuova impresa 2022.pdf<br>93<br>2<br>Elenti ALLEGATI<br>2<br>2<br>2<br>2<br>2<br>2<br>2<br>2<br>2<br>2<br>2<br>2<br>2                                                                                                    |
| BANDO ""<br>CONDI"<br>Validità: 27<br>DOCUM<br>Delbera<br>Delbera<br>Delega<br>Delega<br>Delega<br>Delsea                                                                                                    | Lista Stampa bozza vuota Salva in bozza Sottometti definiti<br>SOSTEGNO ALL'AVVIO DI NUOVE IMPRESE PER SOGGETTI IN PARTICOLARE<br>//04/22 ore 21:46 - 28/07/22 ore 15:00<br>IENTI ALLEGATI<br>1_20222 Avviso 1_2022-fluova impresa 2022.pdf<br>593<br>Wviso 1-2022 con privacy odt:<br>caso di despato<br>Plan, Agora, Avviso 1-2022.stsx<br>Plan, Agora, Avviso 1-2022.stsx<br>Plan                                                                                                    |
| BANDO ""<br>CONDI"<br>Validità: 27<br>DOCUM<br>Delbera<br>Delbera<br>Delega<br>Delega<br>Delega<br>Delega<br>Delega<br>Nesiga<br>Nesi | Lista Stampa bozza vuota Salva in bozza Sottometti definiti<br>SOSTEGNO ALL'AVVIO DI NUOVE IMPRESE PER SOGGETTI IN PARTICOLARE<br>//04/22 ore 21:46 - 28/07/22 ore 15:00<br>EENTI ALLEGATI<br>3_2022 Avisso 1_2022-Nuova impresa 2022.pdf<br>933<br>3_2022 Avisso 1_2022-Nuova impresa 2022.pdf<br>939<br>1 Plan_Agora_Aviso_1-2022.visx:<br>pin                                                                                                    |
| BANDO ""<br>CONDI"<br>Validità: 27<br>DOCUM<br>Delbera<br>Delbera<br>Delega<br>Delega<br>Delega<br>Delega<br>Susiness<br>Susiness<br>Il sottoscritto<br>(*)Cognome                                                                                                    | Lista Stampa bozza vuota Salva in bozza Sottometti definiti<br>SOSTEGNO ALL'AVVIO DI NUOVE IMPRESE PER SOGGETTI IN PARTICOLARE<br>700/22 ore 21:46 - 28/07/22 ore 15:00<br>IENTI ALLEGATI<br>1_20022 Avvios 1_2022-Auvora impresa 2022.pdf<br>593<br>Nvios 1_2022 con privacy odt<br>caso di despato<br>Plan_Agora_Avvios_1=2022.siski<br>plan<br>/ La sottoscritta                                                                                                    |
| BANDO ""<br>CONDI"<br>Validità: 27<br>DOCUM<br>Delega<br>Delega<br>Delega<br>Delega<br>Business<br>Business<br>Il sottoscritto<br>(*)Cognome                                                                                                    | Lista Stampa bozza vuota Salva in bozza Sottometti definiti<br>SOSTEGNO ALL'AVVIO DI NUOVE IMPRESE PER SOGGETTI IN PARTICOLARE<br>//04/22 ore 21:46 - 28/07/22 ore 15:00<br>TENTI ALLEGATI<br>3_2022 Avviso 1_2022-Nuova impresa 2022.pdf<br>3_2022 Avviso 1_2022-Nuova impresa 2022.pdf<br>Sost<br>Plan_Agora_Avviso_1-2022.vissi<br>plan<br>/ La sottosoritta                                                                                                    |

- Procedi con la compilazione dei campi (quelli contrassegnati da \* sono obbligatori) e con l'inserimento degli allegati (business plan e/o delega), i cui fac-simili sono scaricabili nella sezione "DOCUMENTI ALLEGATI". NB: è sempre possibile stampare una bozza del modello, salvare la bozza mediante gli appositi pulsanti
- 5) Continua la compilazione del Bando in seguito al salvataggio in bozza
- Come al passaggio 4, ma poi clicca su "Continua la compilazione della domanda"

| Dettagli                                                                                                    |                                                                                                    |
|----------------------------------------------------------------------------------------------------|----------------------------------------------------------------------------------------------------|
| Cover                                                                                                    | Bandi disponibili                                                                                                    |
| "Sostegno all'avvio di nuove<br>FAVORIRE L'AVVIO DI NUOV                                                                    | e imprese per soggetti in particolare condizione di svantaggio CONTRIBUTI PER<br>E IMPRESE IN PROVINCIA DI TRENTO" AVVISO N. 1.2022 555                                                                                                    |
| Il presente Avviso stabilisco<br>neoimprenditori, anche a<br>dicembre 1999, n. 6.                                           | e le disposizioni per la concessione di aiuti alle piccole imprese di nuova costituzione promosse da<br>partecipazione femminile o giovanile, in attuazione degli artt. 8 e 24 quater della legge provinciale 13                                                                                                    |
| Nello specifico, l'Avviso in o<br>soggetti svantaggiati, per la<br>creando così ricadute sul t<br>Regolamento (UE) N. 1407/ | oggetto propone di finanziare i costi di avviamento sostenuti da neoimprenditori quali giovani, donne,<br>a nascita di nuove imprese, favorendo altresì gli acquisti di beni e servizi avvenuti sul territorio provinciale<br>erritorio provinciale.l contributi di cui al presente Avviso sono concessi in regime de minimis ai sensi del<br>/2013 della Commissione del 18 dicembre 2013. |
| Stadenza: 28/07/2022 15:00:00<br>Satus: Continua la compilazio                                                              | one della domanda                                                                                                    |

• Ora puoi continuare a compilare i campi e quindi salvare la bozza o salvare definitivamente cliccando sui pulsanti omonimi

#### 6) Sottomettere definitivamente la domanda

• Clicca sul pulsante "Sottometti DEFINITIVAMENTE"

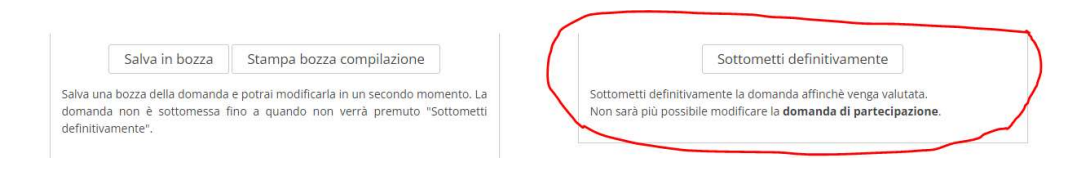